## Inscription scolaire sur le kiosque famille de la Direction Scolaire et Périscolaire de Molsheim :

#### Comment ça marche ?

Dans presque tous les cas, il faut se rendre sur le portail famille de Molsheim : <u>https://molsheim.kiosquefamille.fr</u>

et vous munir des documents suivants :

- Un justificatif de domicile de moins de 3 mois (type facture ou quittance de loyer) au nom de la personne déclarée responsable n°1.
- Une copie du livret de famille (parents et enfant concernés) ou un acte de naissance avec filiation

1. Vous êtes déjà utilisateur du kiosque famille :

Si vous êtes déjà utilisateur des services de la Direction Scolaire et Périscolaire de Molsheim, vous possédez un identifiant famille (enfant déjà scolarisé à Molsheim).

Si vous souhaitez scolariser un **nouvel enfant**, il faudra simplement vous connecter à votre compte et créer l'enfant à scolariser si celui-ci n'a pas encore été renseigné.

| moltheim.kiosquefamilie.fr/kiosque/portail/portail.de.fond.php      Direction Scolaire & Po      Wolsheim                                                                            | ériscolaire                                                                                                    |
|----------------------------------------------------------------------------------------------------|----------------------------------------------------------------------------------------------------|
| IDENTIFICATION FAMILLE<br>Identifiant<br>Mot de passe<br>Connexion<br>Dêre connexion : j'active mon<br>compte (J'ai déjà un code famille)<br>Créer ma famille<br>Mot de passe oublié | <section-header><section-header><section-header><section-header><section-header><section-header><section-header><section-header><section-header></section-header></section-header></section-header></section-header></section-header></section-header></section-header></section-header></section-header> |

Pour inscrire un enfant qui n'est pas encore renseigné dans le kiosque, il faudra d'abord le crée. Pour cela, il faut aller dans votre espace personnel sur le menu, et cliquer sur *Ajouter un enfant* :

Il faut bien renseigner le nom et prénom(s) de l'enfant.

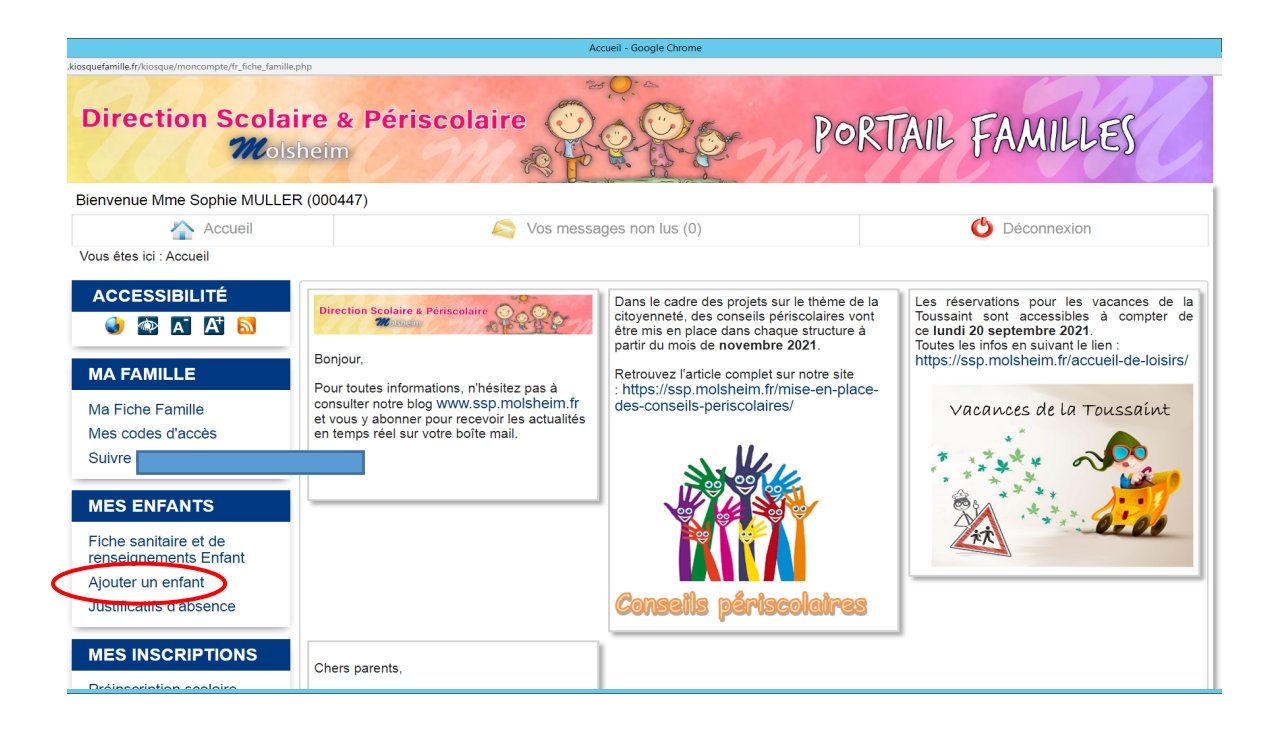

Pour finaliser l'inscription scolaire administrative de cet enfant à l'école, vous devrez passer par l'onglet **Préinscription scolaire**, et cliquer à nouveau sur **Préinscription scolaire de l'année désirée.** 

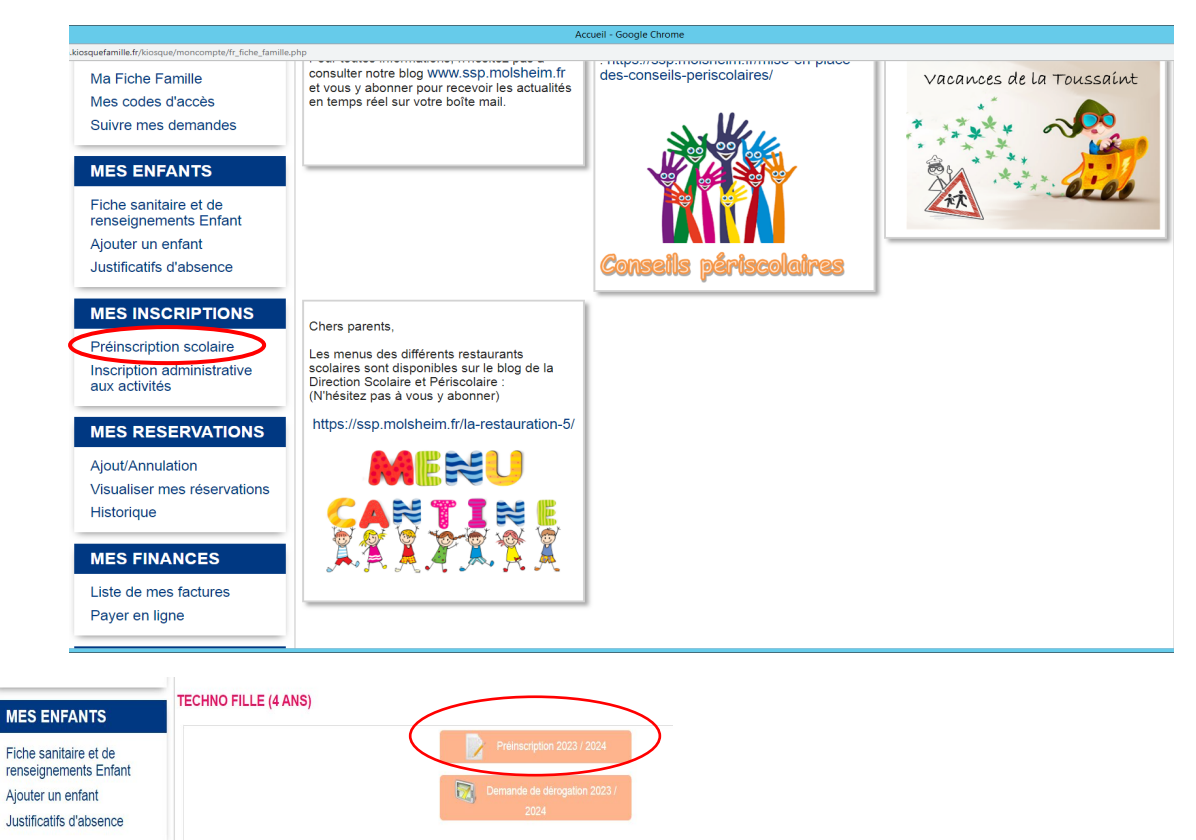

Il faudra ensuite ajouter les derniers renseignements demandés :

- Date et lieu de naissance de l'enfant
- Justificatif de domicile de moins de 3 mois (type facture ou quittance de loyer) au nom de la personne déclarée responsable n°1.
- Copie du livret de famille (parents et enfant concernés) ou un acte de naissance avec filiation

C'est également là qu'il faudra préciser si vous souhaitez un cursus **monolingue** (français uniquement) ou **bilingue** (= toutes les matières sont enseignées en allemand et français)

Une fois que l'inscription administrative à l'école est faite dans nos services, et validée par nos soins, vous pouvez contacter le directeur ou la directrice de l'école dans laquelle sera inscrit votre enfant.

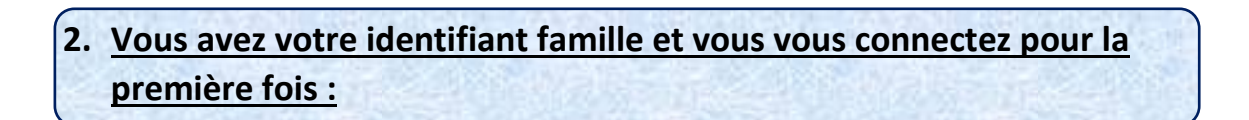

Si vous venez d'obtenir votre identifiant famille (à la suite de votre création de famille) et que vous vous connectez pour la première fois, il faut d'abord activer votre compte en passant par le chemin d'accès suivant :

| élé-services - MOLS × +                                                          |                                                                                                    |
|----------------------------------------------------------------------------------|----------------------------------------------------------------------------------------------------|
| molsheim.kiosquefamille.fr/kiosque/portail/portail_de_fond.php                   | ж                                                                                                    |
| Direction Scolaire & P                                                           | ériscolaire                                                                                                    |
| IDENTIFICATION FAMILLE                                                           | Bienvenue sur le portail familles<br>de la Direction Scolaire et Périscolaire de Molsheim                                                                                                    |
| Identifiant                                                                      | Pour la rentrée 2021/2022 la Direction Scolaire et Périscolaire vous propose un nouvel espace numérique sécurisé,<br>accessible 24/1924, permettant d'effectuer les démarches administratives liées aux inscriptions scolaires, périscolaires (matin<br>et soir, restauration, mercredis) et extrascolaires.                                                                                                    |
| Mot de passe 🔹                                                                   | Depuis votre compte personnel, vous pouvez :                                                                                                    |
| Connexion<br>1ère connexion : j'active mon<br>compte (J'ai déjà un code famille) | <ul> <li>Consulter et mettre à jour les informations concernant votre famille et vos enfants,</li> <li>Inscrire vos enfants à l'école ou effectuer une demande de dérogation,</li> <li>Inscrire vos enfants aux activités périsolaires (maît net soir, restauration, mercredis),</li> <li>Inscrire vos enfants aux activités extrascolaires (vacances),</li> <li>Gérer les réservations à ces mémes activités,</li> <li>Consulter et payer vos factures.</li> </ul> |
| Creer manamile                                                                   | Pour vous connecter :                                                                                                    |
| Mot de passe oublié                                                              | Pour les familles déjà recensées auprès de la Direction Scolaire et Périscolaire de Molsheim :<br>▶ Munissez-vous de votre identifiant (figurant sur le courrier qui vous a été adressé).                                                                                                    |
|                                                                                  | Pour les familles non recensées auprès de la Direction Scolaire et Périscolaire de Molsheim :<br>▶ Vous pouvez créer votre compte famille en cliquant sur « Créer ma famille ».                                                                                                    |

Si l'enfant à scolariser n'a pas encore été créé, il faut aller dans votre espace personnel et cliquer sur *Ajouter enfant* :

| Direction Scola<br>Wol<br>Sienvenue M | sheim                                                                                                    | iges non lus (0)                                                                                                    | AIL FAMILLES                                                                                                    |
|---------------------------------------|----------------------------------------------------------------------------------------------------|----------------------------------------------------------------------------------------------------|----------------------------------------------------------------------------------------------------|
| Vous étes ici : Accueil ACCESSIBILITÉ | Direction Scolaire a Periscolaire<br>Menore<br>Bonjour,<br>Pour toutes informations, n'hésitez pas à<br>consulter notre blog www.ssp.molsheim.fr<br>et vous y abonner pour recevoir les actualités<br>en temps réel sur votre boîte mail. | Dans le cadre des projets sur le thème de la<br>citoyenneté, des conseils périscolaires vont<br>étre mis en place dans chaque structure à<br>partir du mois de novembre 2021.<br>Retrouvez l'article complet sur notre site<br>: https://sps.moisheim.rf/mise-en-place-<br>des-conseils-periscolaires/ | Les réservations pour les vacances de<br>Toussaint sont accessibles à compter de<br>ce lund 20 septembre 2021.<br>Toutes les infos en suivant le lien :<br>https://ssp.molsheim.fr/accueil-de-loisirs<br>Vacances de la Toussaint<br>Vacances de la Toussaint |
| MES INSCRIPTIONS                      | Chers parents,                                                                                                    |                                                                                                    |                                                                                                    |

Puis vous passerez par la Préinscription scolaire.

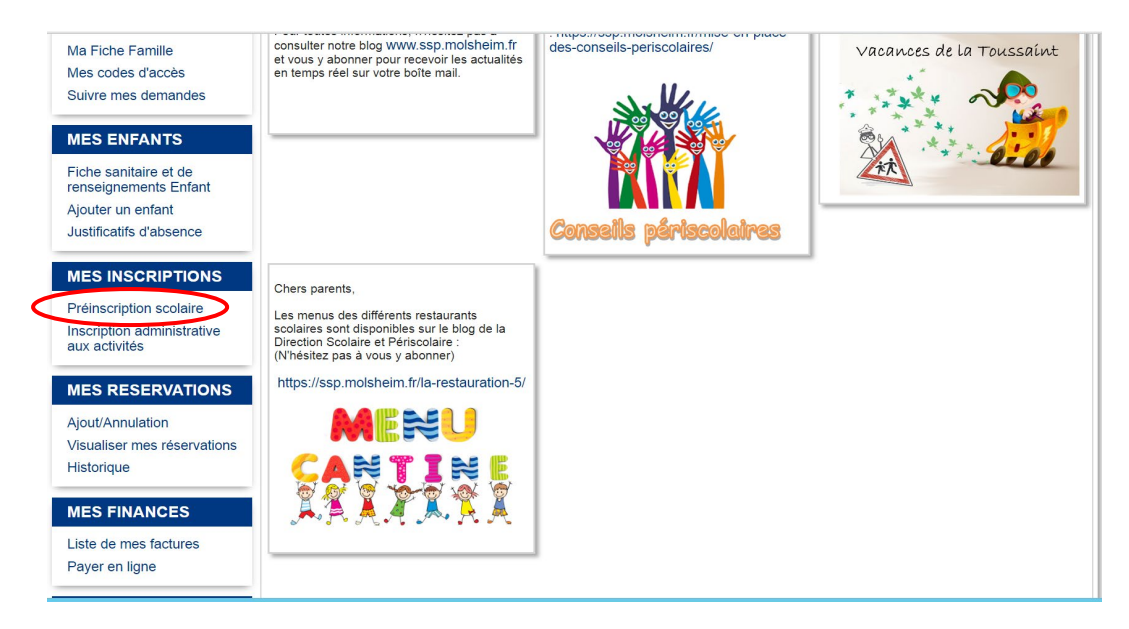

Vous cliquez ensuite sur Préinscription de l'année scolaire désirée et vous complétez les informations demandées pour finaliser l'inscription administrative.

| MES ENFANTS                                    | TECHNO FILLE (4 ANS) |                              |
|------------------------------------------------|----------------------|------------------------------|
| Fiche sanitaire et de<br>renseignements Enfant |                      | Préinscription 2023 / 2024   |
| Ajouter un enfant                              |                      | Demande de dérogation 2023 / |
| Justificatifs d'absence                        |                      | 2024                         |

Vous ajoutez alors les derniers renseignements demandés.

Une fois cette étape terminée et validée par nos services, vous pouvez contacter le directeur ou la directrice de l'école dans laquelle sera inscrit votre enfant.

### 3. <u>Vous venez d'emménager à Molsheim ou vous n'avez pas encore de</u> <u>compte kiosque pour scolariser votre enfant :</u>

Vous devez passer par **Créer ma famille** et vous munir des éléments suivants : Justificatif de domicile récent et copie du livret de famille (pour chacun des parents et enfant concerné). Il faudra également fournir une adresse mail valide.

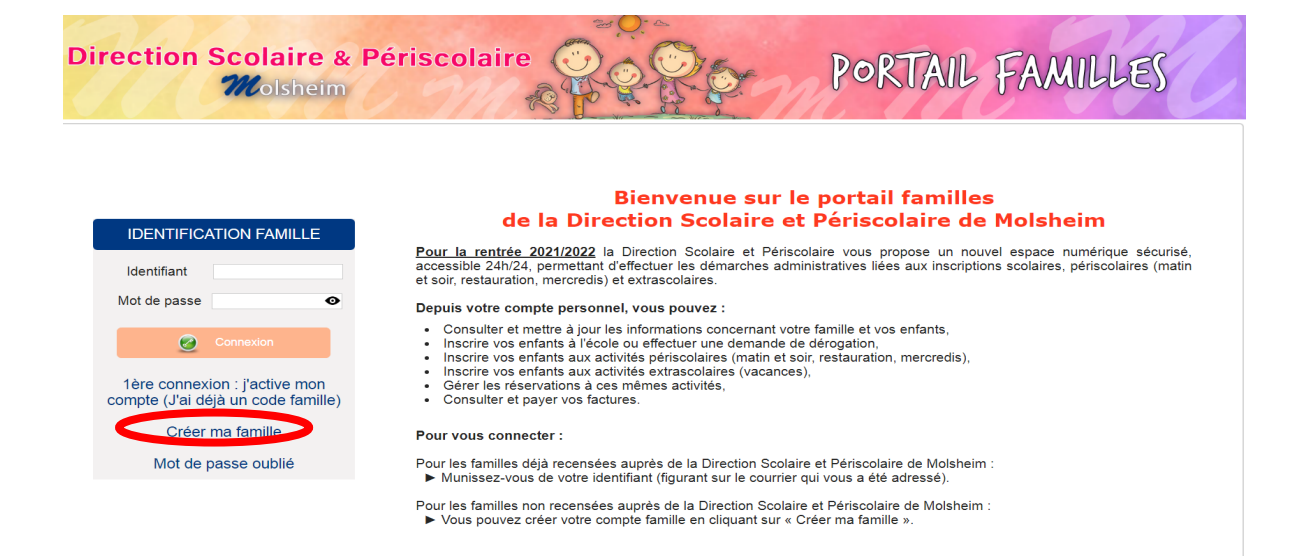

#### Puis il faut simplement suivre les différentes étapes :

| orme téléservices - MOLSE × +                                                        |                                                                                                    |                                           |                                      |          |
|--------------------------------------------------------------------------------------|----------------------------------------------------------------------------------------------------|-------------------------------------------|--------------------------------------|----------|
| C 🔒 molsheim.kiosquefamille.fr/kios                                                  | que/creationfam/etape1.php                                                                                                    |                                           |                                      |          |
| Direction S                                                                          | Colaire & Périscolaire                                                                                                    |                                           | PORTAIL FA/                          | MILLES   |
| ETAPI<br>Les cham<br>Avant de<br>compléte<br>• Justifica<br>• Livret de<br>Entrez vo | E 1 : SAISIE DE L'ADRESSE EMAIL<br>ps obligatoires sont précédés d'une étoile *.<br>procéder à la création de votre compte famille, per<br>r votre demande :<br>tif de domicile (de moins de 3 mois)<br>famille (complet)<br>tre adresse E-mail *: | usez à vous munir des pièces obligatoires | a suivantes. Elles vous seront exigé | ies pour |
| Site optimisé pour :                                                                 | ۷                                                                                                    | <b>()</b>                                 |                                      | 0        |
| 03 88 49 58 37<br>direction.scolaire.periscola                                       | Site : ssp.molsheim.fr<br>aire@molsheim.fr                                                                                                    | Politique de confidentialité              | CGU                                  |          |

Et vous finalisez votre dossier de demande de création famille :

| ETAPE 2 : CRÉATION DU COMPTE                                                                    |                                                                                |
|-------------------------------------------------------------------------------------------------|--------------------------------------------------------------------------------|
| INFORMATIONS DU COMPTE :                                                                        |                                                                                |
| Les champs obligatoires sont précédés d'une étoile *.                                           |                                                                                |
| Civilité * :                                                                                    | Mme ~                                                                          |
| Nom * :                                                                                         |                                                                                |
| Prénom * :                                                                                      |                                                                                |
| Veuillez saisir votre mot de passe. (Maximum 25 caractères)                                     |                                                                                |
| Mot de passe * :                                                                                | Ø                                                                              |
| Confirmation du mot de passe * :                                                                | Ø                                                                              |
| Niveau de sécurité :<br>(minimum moyen : mélanger lettres et chiffres sur 8 caractères minimum) | Faible Moyen Fort                                                              |
| Adresse e-mail * :                                                                              |                                                                                |
| Confirmation e-mail * :                                                                         |                                                                                |
| Captcha * :                                                                                     | Je ne suis pas un robot                                                        |
| Conditions générales d'utilisation :                                                            |                                                                                |
| Votre inscription ne sera effective que si vous acceptez les conditions géné<br>Valider.        | rales d'utilisation en cochant la case ci-dessous et en cliquant sur le bouton |

**NB** : N'oubliez pas de créer les **2 responsables légaux** de l'enfant, que vous viviez ou non sous le même toit.

Après vérification de vos pièces, traitement et acceptation de votre dossier par nos services, n'oubliez pas de consulter vos e-mails.

En effet, votre **identifiant famille** vous sera alors communiqué par ce biais. Il faudra bien le conserver car il vous permettra de vous connecter à votre espace personnel pour finaliser l'inscription scolaire mais également pour faire les démarches d'inscription aux accueils de loisirs périscolaires et restauration scolaire si besoin.

<u>Attention</u> : Si vous venez d'emménager à Molsheim et que votre enfant était scolarisé ailleurs, n'oubliez pas de demander un *certificat de radiation* au directeur de l'école quittée.

Ensuite, une fois que votre création de famille a été acceptée, il faudra vous rendre sur le kiosque et passer par l'onglet Préinscription scolaire

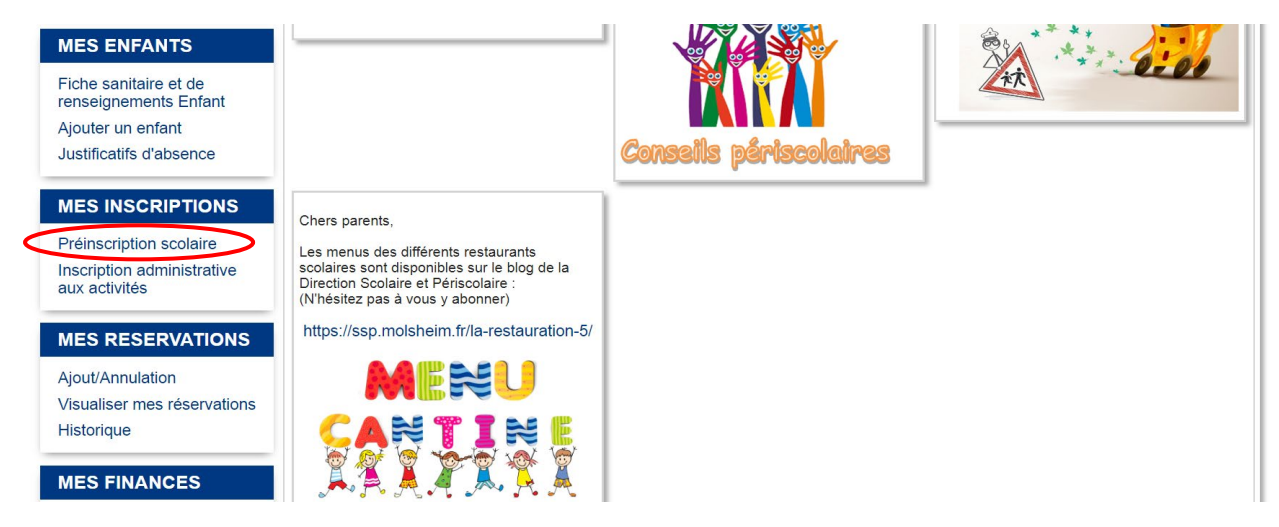

Puis vous devez cliquer à nouveau sur **Préinscription** de l'année désirée pour finaliser votre inscription scolaire :

| MES ENFANTS                                    | TECHNO FILLE (4 ANS)         |   |
|------------------------------------------------|------------------------------|---|
| Fiche sanitaire et de<br>renseignements Enfant | Préinscription 2023 / 2024   | > |
| Ajouter un enfant                              | Demande de dérogation 2023 / |   |
| Justificatifs d'absence                        | 2024                         |   |

N'oubliez pas de compléter votre demande en précisant le pays de naissance, le département de naissance et la commune de naissance et de renseigner le cursus souhaité : monolingue (français uniquement) ou bilingue (français-allemand avec les matières scolaires dans les 2 langues).

Attention : Pour suivre l'enseignement bilingue, il faut avoir commencé le cursus dès la petite section de maternelle.

| MES ENFANTS                                    | TECHNO Derogatio                                                                     | on (3 ans)                      |                      |
|------------------------------------------------|--------------------------------------------------------------------------------------|---------------------------------|----------------------|
|                                                | Merci de choisir une                                                                 | Sexe :                          | Féminin              |
| Fiche sanitaire et de<br>renseignements Enfant | che sanitaire et de photo d'identité au<br>inseignements Enfant format 3.5cm x 4.5cm |                                 | TECHNO               |
| Ajouter un enfant                              | et à la norme .jpg                                                                   | Prénom :                        | Derogation           |
| Justificatifs d'absence                        |                                                                                      | Téléphone :                     |                      |
|                                                |                                                                                      | Portable :                      |                      |
| MES INSCRIPTIONS                               |                                                                                      | Mail :                          |                      |
|                                                |                                                                                      | Date de naissance (JJ/MM        |                      |
| Préinscription scolaire                        |                                                                                      |                                 | 01/01/2019           |
| Inscription administrative<br>aux activitės    |                                                                                      | Lieu de naissance :             |                      |
|                                                | Informations oblig                                                                   | atoires                         |                      |
| MES RESERVATIONS                               | Pays de naissance :                                                                  |                                 | France               |
| Aiout/Appulation                               | Département de naiss                                                                 | sance :                         | Bas-rhin             |
| Visualiser mes                                 | Commune de naissance :                                                               |                                 | Schiltigheim         |
| réservations                                   |                                                                                      |                                 |                      |
| Historique                                     |                                                                                      |                                 |                      |
|                                                | Détails de la dema                                                                   | nde :                           |                      |
| MES FINANCES                                   | Ecole de secteur :                                                                   |                                 | CENTRE ~             |
| Listo do mos facturos                          | Niveau scolaire :                                                                    |                                 | PS                   |
| Bayer on ligno                                 |                                                                                      |                                 |                      |
| Fayer en ligne                                 |                                                                                      |                                 |                      |
| INFORMATIONS                                   | Cursus                                                                               |                                 |                      |
| IN ORMATIONS                                   | Souhaitez-votre un cu                                                                | rsus monolingue / bilingue (fra | ançais-allemand) ? * |
| Infos utiles                                   | Monolingue                                                                           |                                 |                      |
| Consulter les CGU                              |                                                                                      |                                 |                      |
|                                                |                                                                                      |                                 |                      |
|                                                |                                                                                      |                                 |                      |
|                                                |                                                                                      |                                 |                      |
|                                                | DOSSIERS ET PIÈ                                                                      | CES JUSTIFICATIVES              |                      |
|                                                |                                                                                      |                                 |                      |

Une fois que celle-ci est validée par nos services, vous aurez un mail de la DSP qui précisera quand contacter la directrice ou le directeur de l'école concernée.

### 4. <u>Vous n'habitez pas Molsheim et souhaitez faire une demande de</u> <u>dérogation pour scolariser votre enfant à Molsheim :</u>

Consultez préalablement les critères de dérogation sur le blog de la ville pour vérifier si vous les remplissez :

https://ssp.molsheim.fr/scolaire/ecoles-maternelles/ ou https://ssp.molsheim.fr/scolaire/ecoles-elementaires/

Si tel est le cas, demandez l'accord préalable du Maire de votre commune d'origine (de résidence) avec le document approprié qui se trouve sur le blog.

Si vous avez obtenu l'accord du maire de votre commune d'origine, vous devez également passer par **Créer ma famille** (voir point **3**.) et faire votre demande en ligne avec les pièces demandées en passant par l'onglet Préinscription scolaire

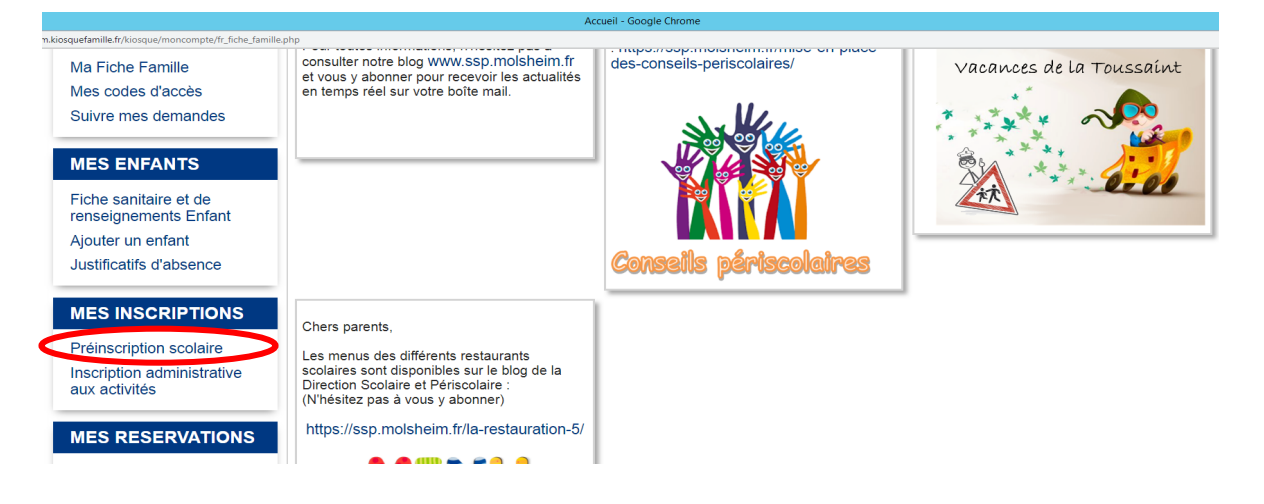

Puis vous cliquez sur l'onglet dérogation (sans cliquer une 2<sup>e</sup> fois sur préinscription scolaire), vous renseignez l'école désirée puis il vous faudra inclure tous les justificatifs demandés et attendre la réponse de la commission scolaire.

| MES ENFANTS                                                                                    | TECHNO FILLE (4 ANS)       |
|------------------------------------------------------------------------------------------------|----------------------------|
| Fiche sanitaire et de<br>renseignements Enfant<br>Ajouter un enfant<br>Justificatifs d'absence | Préinscription 2023 / 2024 |

Les justificatifs à fournir diffèrent selon le type de demande de dérogation.

Vous devrez les intégrer sur le kiosque ,en plus de l'accord du Maire de votre commune de résidence.

Liste de pièces justificatives acceptées pour chaque type de demande de dérogation :

| ◆ Parent enseignant dans l'école       | Justificatif de l'employeur                                                                             |
|----------------------------------------|----------------------------------------------------------------------------------------------------|
| ◆ Continuité de la dérogation          | Certificat d'inscription scolaire                                                                       |
| ♦ Raison médicale                      | Justificatif médical ou notification MPDH                                                               |
| ♦ Fratrie                              | Certificat d'inscription scolaire de l'enfant déjà scolarisé en<br>élémentaire ou maternelle à Molsheim |
| ♦ Assistante maternelle                | Contrat de travail de l'assistante maternelle<br>justificatif de domicile de l'assistante maternelle    |
| ♦ Autre type de garde                  | Justificatif de domicile du membre de la famille gardant<br>l'enfant et attestation sur l'honneur       |
| ♦ Courrier de motivation<br>dérogation | A joindre sur le kiosque                                                                                |

Vous pouvez également justifier votre demande en renseignant l'onglet Motivation.

| otivation            |                         |                        |            |  |  |
|----------------------|-------------------------|------------------------|------------|--|--|
| /ous pouvez utiliser | la zone de saisie libre | e afin de motiver votr | e demande. |  |  |
|                      |                         |                        |            |  |  |
|                      |                         |                        |            |  |  |
|                      |                         |                        |            |  |  |

5. <u>Vous souhaitez faire une demande de dérogation d'une école</u> maternelle de Molsheim vers une autre école maternelle de <u>Molsheim :</u>

Pour effectuer cette démarche, il faudra consulter les critères de dérogation pour voir si vous remplissez les conditions nécessaires sur : <u>https://ssp.molsheim.fr/scolaire/ecoles-maternelles/</u>

Si tel est le cas, vous pouvez passer par l'onglet **dérogation**, inclure tous les papiers demandés, et attendre la réponse de la commission scolaire.

| MES ENFANTS<br>Fiche sanitaire et de<br>renseignements Enfant<br>Ajouter un enfant<br>Justificatifs d'absence | TECHNO FILLE (4 ANS) | Préins<br>Préins<br>Demand | ecription 2023 / 2024<br>le de dérogation 2023 /<br>2024 |
|----------------------------------------------------------------------------------------------------|----------------------|----------------------------|----------------------------------------------------------|
| DOSSIERS ET PIÈCES JUSTIFICATIVES<br>Dossier : Dossier derogation scolaire                                    | 5                    |                            |                                                          |
| Pièce                                                                                                    | Obligatoire          | Fichier                    |                                                          |
| Pieces justificatives de la demande derogation                                                                |                      |                            | Ajouter                                                  |
| Dossier : Dossier famille<br>Pièce                                                                            | Obligatoire          | Fichier                    |                                                          |
| Justificatif de domicile (-3 mois)                                                                            | Oui                  |                            | Visualiser                                               |
|                                                                                                    |                      |                            | Remplacer                                                |
| Livret de famille (complet)                                                                                   | Oui                  |                            | Visualiser                                               |
|                                                                                                    |                      |                            | Remplacer                                                |
|                                                                                                    |                      |                            |                                                          |
| Ketour                                                                                                    |                      |                            | Terminer                                                 |

## 6. <u>Vous souhaitez faire une demande de dérogation vers une école hors</u> <u>Molsheim :</u>

La demande s'effectue auprès de la Direction Scolaire et Périscolaire de Molsheim : <u>https://ssp.molsheim.fr/scolaire/ecoles-maternelles/</u>

#### ou

https://ssp.molsheim.fr/scolaire/ecoles-elementaires/

Le document complété est à transmettre à la Direction Scolaire et Périscolaire. Il sera confié par nos soins au Maire de Molsheim qui appréciera votre demande.

Si celle-ci est validée, vous pourrez ensuite faire les démarches d'inscription scolaire auprès de la commune d'accueil.

## 7. <u>Vous avez déjà bénéficié d'une dérogation pour votre enfant et celui-</u> <u>ci change de cycle : (Maternelle grande section à CP, CE2 à CM1)</u>

Le renouvellement de votre demande de dérogation s'effectue via le portail famille en passant par l'onglet Maintien de la dérogation scolaire et en joignant un courrier de motivation.

| ACCESSIBILITE                                  | MAINTIEN DE LA DEROGATION SCOLAIRE<br>Progression de votre demande                                                               |
|------------------------------------------------|----------------------------------------------------------------------------------------------------|
| 🐼 🖪 🗛 🔝                                        | Sile                                                                                                    |
| MA FAMILLE                                     | Uniquement nour les enfants qui changent de cycle à la rentrée prochaine, à savoir de Grande Section de matemelle à CP et de CF2 |
| Ma Fiche Famille                               | CM1 et qui avaient déjà obtenu une dérogation à Molsheim.                                                                        |
| Mes codes d'accès                              |                                                                                                    |
| Suivre mes demandes                            | veulliez saisir voire molivation                                                                                                 |
| MES ENFANTS                                    |                                                                                                    |
| Fiche sanitaire et de<br>renseignements Enfant |                                                                                                    |
| Ajouter un enfant                              |                                                                                                    |
| Justificatifs d'absence                        | Enregistrer                                                                                                    |
| MES INSCRIPTIONS                               |                                                                                                    |
| Préinscription scolaire                        |                                                                                                    |
| Maintien de la dérogation                      |                                                                                                    |
| scolaire                                       |                                                                                                    |
| Inscription administrative                     |                                                                                                    |
| aux activites                                  |                                                                                                    |

# 8. Liens utiles et répertoire :

| Nom de l'école   | Directeur  | Téléphone       | Site internet ou       | Adresse                     |
|------------------|------------|-----------------|------------------------|-----------------------------|
|                  |            |                 | mail                   |                             |
| Ecole maternelle | Mme GENOIS | 03.88.38.51.35  | <u>ce.0671717c@ac-</u> | 7, rue Henri Meck           |
| de la Bruche     |            |                 | <u>strasbourg.fr</u>   | 67120 MOLSHEIM              |
| Fcole maternelle | M. VOLTZ   | 03 88 38 14 53  | ce.06702125@ac-        | 3. rue du Général Streicher |
| du Centre        |            | 0010010012 1100 | strashourg fr          | 67120 MOI SHEIM             |
|                  |            |                 | Site internet :        | 0712010020112101            |
|                  |            |                 | www.em-centre-         |                             |
|                  |            |                 | molsheim.site.ac-      |                             |
|                  |            |                 | strasbourg.fr          |                             |
| Ecole maternelle | Mme        | 03.88.49.87.12  | <u>ce.0672621K@ac-</u> | 4, rue d'Alsace             |
| des Prés         | MAURICE    |                 | <u>strasbourg.fr</u>   | 67120 MOLSHEIM              |
| Fcole            | M WAITER   | 03 88 38 19 55  | ce 0672245h@ac-        | 3 rue Charles Mistler       |
| élémentaire de   |            | 03.00.30.13.33  | strashourg fr          | 67120 MOI SHEIM             |
| la Monnaie       |            |                 | Site internet ·        | 0,120 100 2012101           |
|                  |            |                 | http://www.ec-         |                             |
|                  |            |                 | monnaie-               |                             |
|                  |            |                 | molsheim.site.ac-      |                             |
|                  |            |                 | strasbourg.fr/         |                             |
| Ecole            | Mme        | 03.88.38.69.24  | <u>ce.0671194j@ac-</u> | 10, Place de la Liberté     |
| élémentaire des  | SCHWARTZ   |                 | <u>strasbourg.fr</u>   | 67120 MOLSHEIM              |
| Tilleuls         |            |                 |                        |                             |